**TUTORIEL DE CONNEXION** 

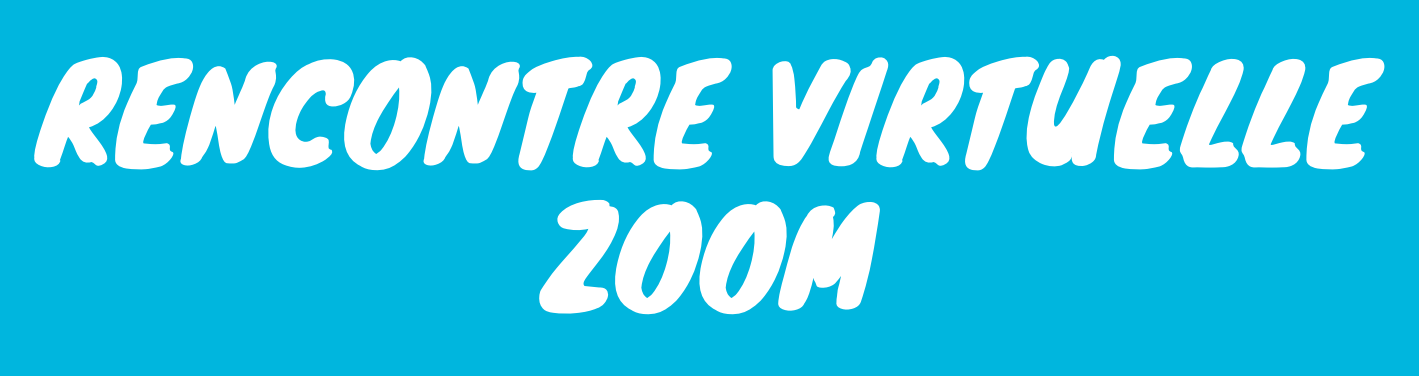

CRÉÉ PAR SARAH HUDON LACHANCE AVRIL 2020

## Start a Meeting

Start or join a video meeting on the go

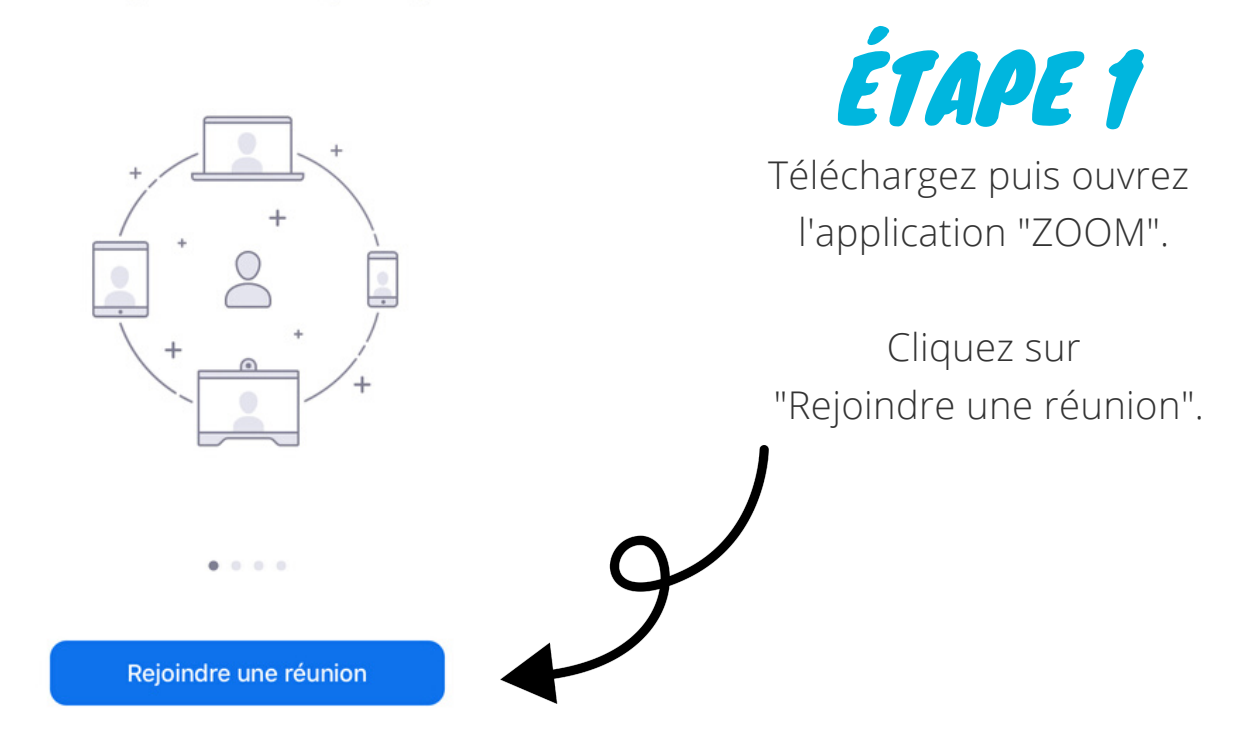

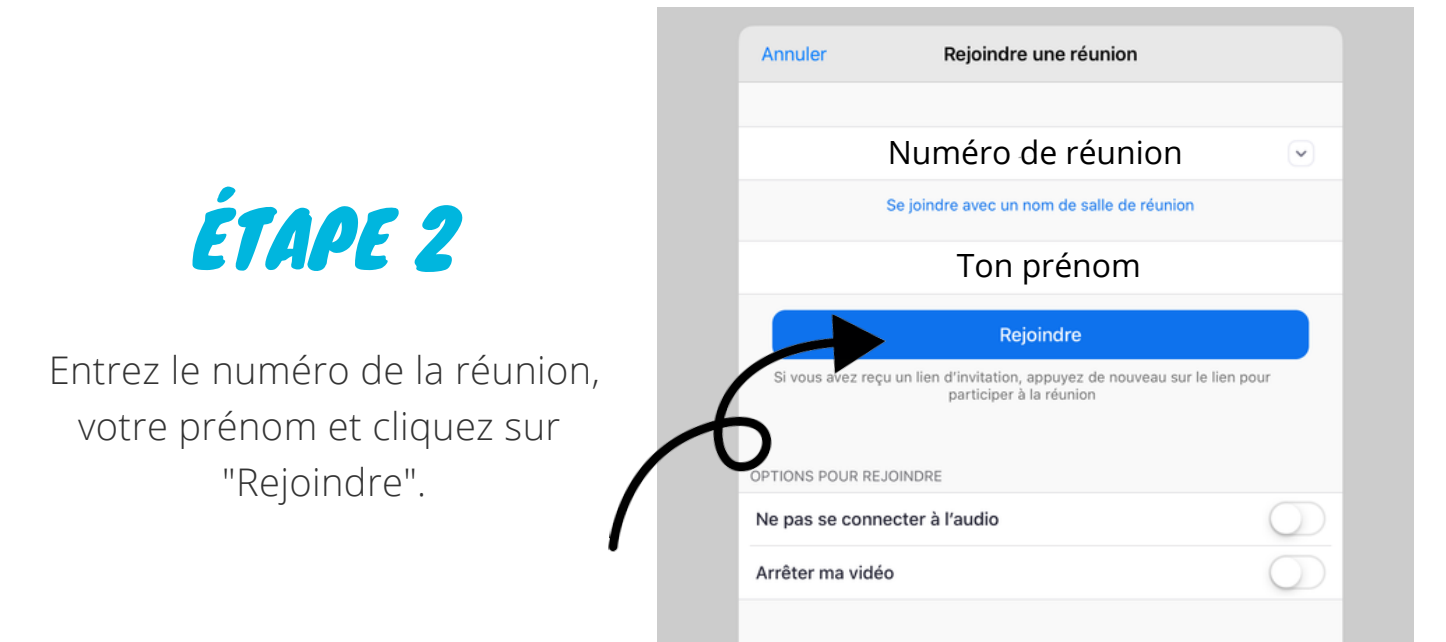

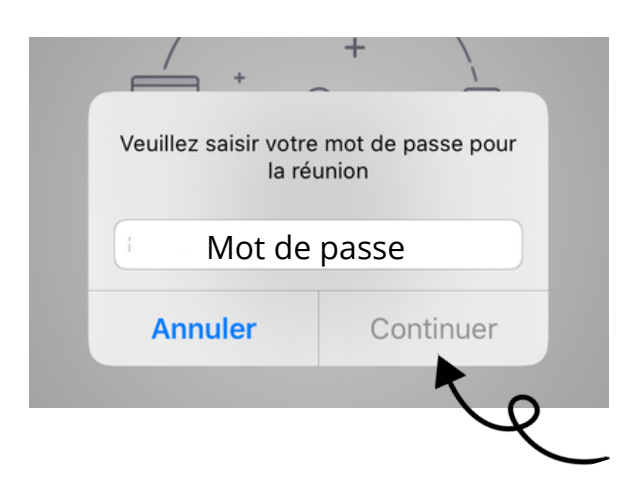

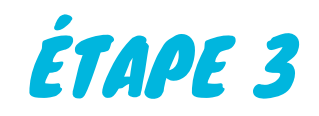

Inscrivez le mot de passe, cliquez sur "Continuer" puis patientez.

Votre enseignant(e) ouvrira la salle de réunion à l'heure prévue!

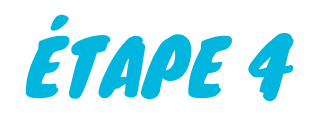

Autorisez l'accès à votre caméra et à votre micro lorsque demandé.

Sélectionnez "Appeler en utilisant l'internet" si l'option se présente.

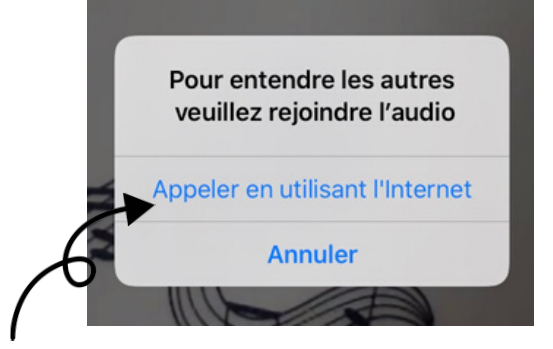

## Vous y êtes! Dites "Bonjour"!